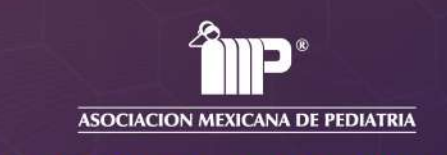

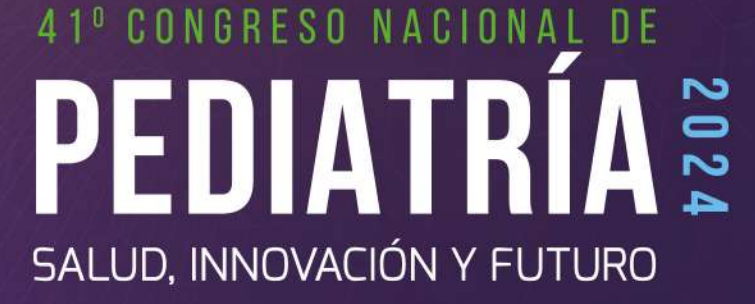

# **REGISTRO DEL EVENTO**

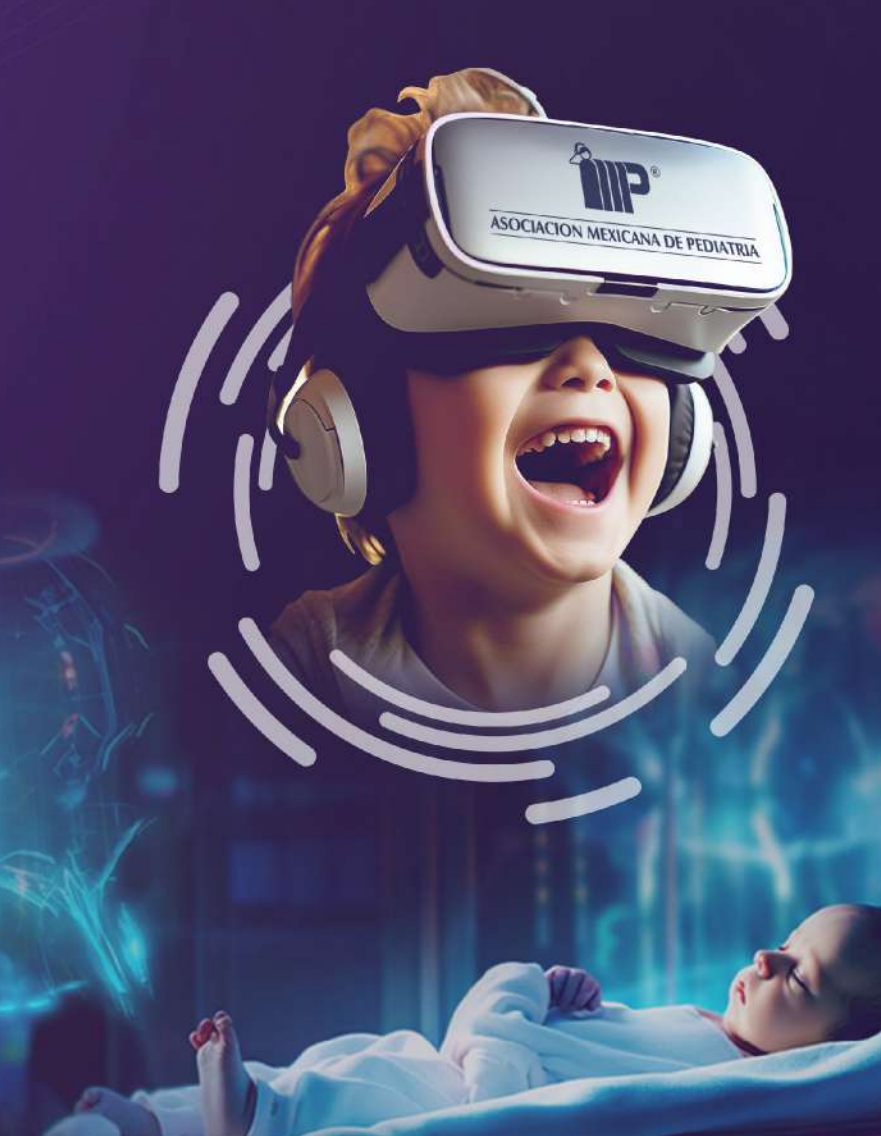

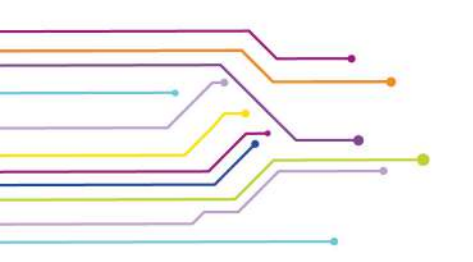

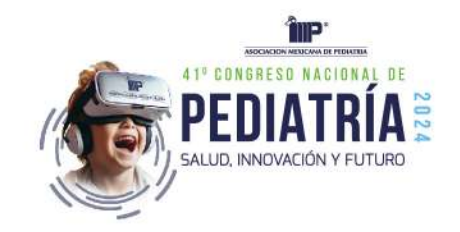

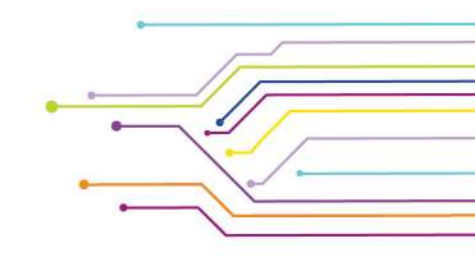

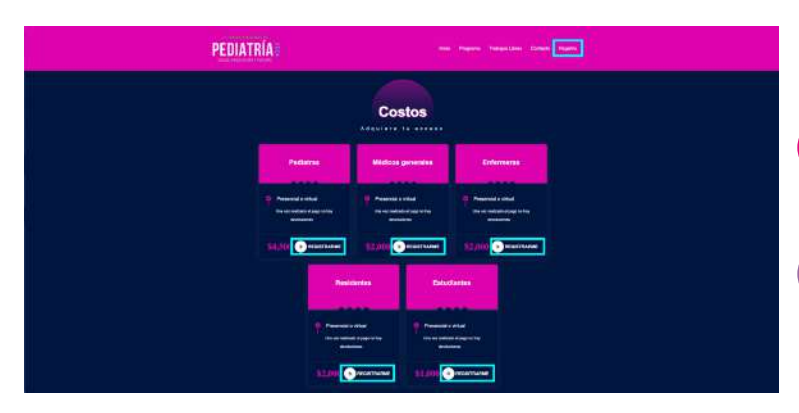

**INGRESA AL ENLACE:** 

HTTPS://VIRTUALXPERIENCES.COM/41NACIONAL/

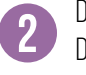

1

DA CLIC EN LA OPCIÓN DE "REGISTRO" O SELECCIÓNALO DESDE EL CONTENIDO DE LA PÁGINA PRINCIPAL.

CUENTAS CON UNA BECA, MARCA LA OPCIÓN "SI" Y ESCRIBE LA BECA QUE TE HAYA SIDO ASIGNADA, ESTA SERÁ VALIDADA POR EL SISTEMA Y APROBADA SÍ CUMPLE CON LOS REQUISITOS (EXITENCIA DE LA BECA EN LA BASE DE DATOS, DISPONIBILIDAD). DE LO CONTRARIO COLOCA LA OPCIÓN "NO" Y CONTINUA CON EL FORMULARIO DE REGISTRO.

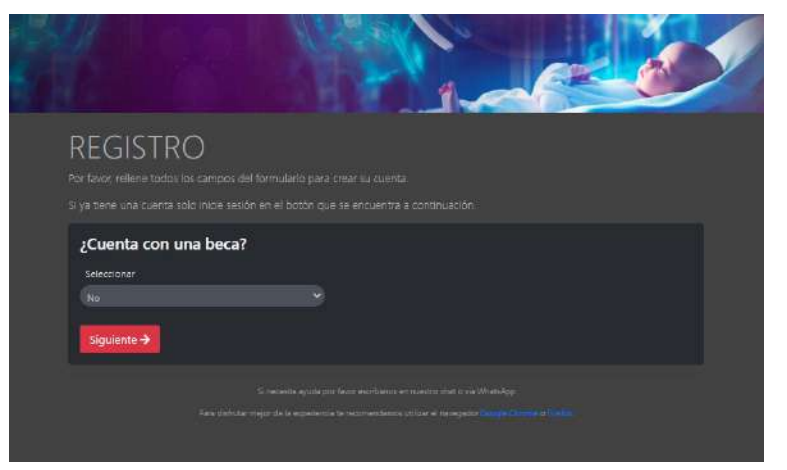

| atos personales                                             |  |
|-------------------------------------------------------------|--|
| ampos obligazorios                                          |  |
| Escriba su nombre como quiere que aparezca en su constancia |  |
|                                                             |  |
| ¿Como desea asistir a este evento?                          |  |
| Presencial                                                  |  |
| Presencial                                                  |  |
| 36-4                                                        |  |

| Pediatra       |  |
|----------------|--|
| Pediatra       |  |
| Médico General |  |
| Enfermería     |  |
| Estudiante     |  |
| Residente      |  |

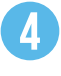

### **FORMULARIO DE REGISTRO**

A) SELECCIONA EL TIPO DE ACCESO QUE NECESITAS AL EVENTO (PRESENCIAL O VIRTUAL).

**B)** SELECCIONA EL TIPO DE USUARIO AL QUE CORRESPONDES.

C) LLENA EL RESTO DEL FORMULARIO CON TUS DATOS PERSONALES. TODOS LOS CAMPOS SON DE CARÁCTER OBLIGATORIO, EN CASO DE NO COLOCAR ALGUNO EL SISTEMA NO TE PERMITIRÁ CONTINUAR CON TU PROCESO DE REGISTRO. ES IMPORTANTE VERIFICAR EL CORREO CON EL QUE DESEAS INSCRIBIRTE, ASÍ COMO LA CONTRASEÑA QUE ELIJAS.

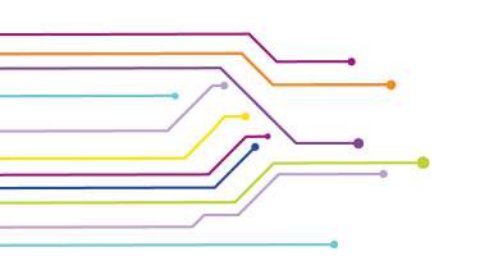

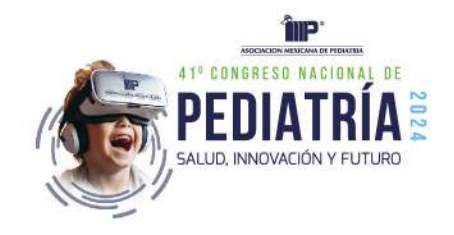

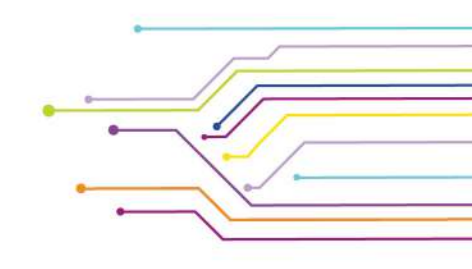

o es necesario realizar el pago y <u>nal com</u>, o también puede cargar cu m el siguiente tonón

# **D)** TIPO DE PAGO

I.TRANSFERENCIA O DEPOSITO PARA MEDIA BECA O PAGO COMPLETO

1. SELECCIONA LA OPCIÓN EN EL ÚLTIMO APARTADO DEL FORMULARIO, VERIFICA EL MONTO Y FINALIZA CON LA OPCIÓN "REGISTRARME"

**2**. LA PLATAFORMA TE DIRECCIONARÁ A UNA NUEVA SECCIÓN EN LA QUE SE MOSTRARÁN LOS DATOS DE PAGO. ASÍ MISMO TE ENVIARÁ UN CORREO CON EL ENLACE PARA LA CARGA DE TU COMPROBANTE.

| NATRÍA                                                                     | The charge leveline cares from                                                                                  | Увся                                                                                                    | si es parte del                                                                                             |
|----------------------------------------------------------------------------|----------------------------------------------------------------------------------------------------|----------------------------------------------------------------------------------------------------|----------------------------------------------------------------------------------------------------|
|                                                                            |                                                                                                    | 41 Congreso M                                                                                                    | Vacional de Pediatría                                                                                       |
| Pre Regis                                                                  | stro Exitoso<br>e registro<br>sencial                                                                           | Para complatar el último paso y ser parte o<br>envíar una copio del voucher e <u>emoteoros</u><br>comproburte directamente en el sistema t | de este svento es necesarion<br><del>canates a gamal cara</del> , o tamb<br>aciendo cis: en el siguiente to |
| Usa Vez Realizado Su                                                       | Pago No Hay Reembobos.                                                                                          | Una vec que su comprotante sea validada<br>con el falo electrónico para ingrecar al eva                                                    | n le haremas tegar su còdigo<br>ento.                                                                       |
| Nantos anosado un corres des<br>El un la conseita en la basidaja de estado | Aliensa oostaa akkiikiin de wurnga Dis.<br>In instaneelinitiin tursaa oo tu taajarta de 'YNNA'                  | Terretorie                                                                                                    | -                                                                                                    |
| Chief as any rights<br>to harights a system county MET                     | in para d'handri provenne<br>1903: Spanisk anno ei Perif Saki Janis                                             | PEDIATRA - \$4,500.00                                                                                                    | Pen                                                                                                    |
|                                                                            |                                                                                                    | Tipo: PEDIATRA - \$4,590.00<br>Folio de Beca:                                                                                              |                                                                                                    |
|                                                                            | Contraction of the second second second second second second second second second second second second second s | Nombre: PRUEB PRUEBA                                                                                                    |                                                                                                    |

**3.** CARGA EL COMPROBANTE DE PAGO A TRAVÉS DEL ENLACE QUE SE ENVIÓ A TU CORREO, EL ENLACE COMPARTIDO SOLO APLICARÁ PARA EL CORREO REGISTRADO YA QUE CONTIENE UN IDENTIFICADOR PERSONAL POR LO QUE NO SERÁ POSIBLE COMPARTIRLO CON OTROS USUARIOS.

| EDIATH            | RÍA≣        | New | Programe | Trabajus Libres | Centado | Registro |
|-------------------|-------------|-----|----------|-----------------|---------|----------|
|                   |             |     |          |                 |         |          |
| bir Comproba      | nte De Pago |     |          |                 |         |          |
| o se permite subi | r imágenes  |     |          |                 |         |          |
|                   |             |     |          |                 |         |          |

CODIGO DE INGRESO PRESENCIAL EN SITIO

CNP00357

antracella 123123

1 archivo adjunto- Analizado por Gmail 🛈

r+ Reenviar

PEDIATRÍA

arta confirmaci...

+ Responder

**4.** TU PAGO SERÁ VERIFICADO POR EL PERSONAL DEL EVENTO Y TE ENVIARÁN UN CORREO FINAL CON TU REGISTRO ACTIVO ADEMÁS DE LA CARTA DE PERMISO PROPORCIONADA POR LA ASOCIACIÓN.

5. LISTO, YA ERES PARTE DEL CONGRESO.

# II.TARJETA BANCARIA PARA MEDIA BECA O PAGO COMPLETO

- 1. SELECCIONA LA OPCIÓN EN EL ÚLTIMO APARTADO DEL FORMULARIO,
- 2. VERIFICA EL MONTO Y COLOCA TUS DATOS BANCARIOS.

**3.** FINALIZA CON LA OPCIÓN "REGISTRARME", QUE SE ACTIVARÁ UNA VEZ VALIDADO TUS DATOS BANCARIOS.

**4**. LA PLATAFORMA TE DIRECCIONARÁ A UNA NUEVA SECCIÓN EN LA QUE SE MOSTRARÁ LA CONFIRMACIÓN DE TU REGISTRO. ASÍ MISMO, TE ENVIARÁ EL CORREO CON LA INFORMACIÓN DE TU REGISTRO Y LA CARTA DE PERMISO.

5. LISTO, YA ERES PARTE DEL CONGRESO.

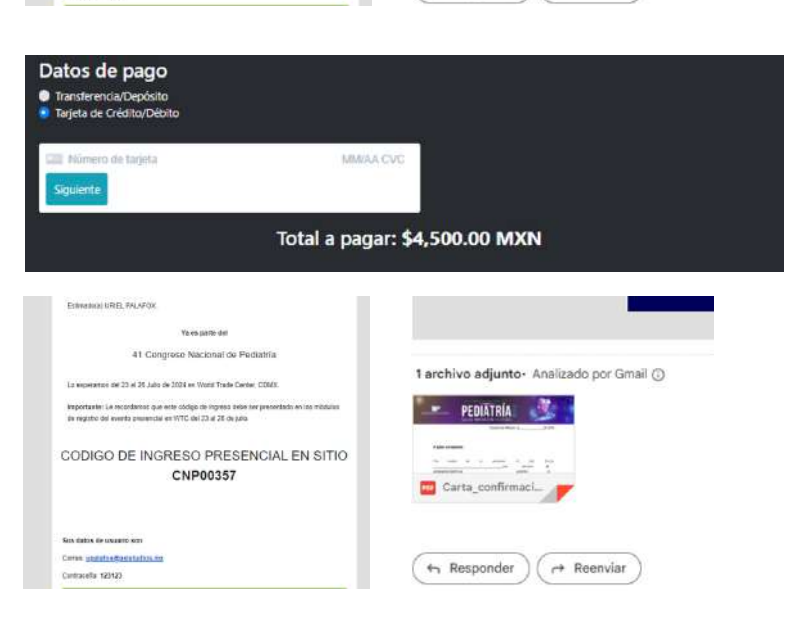

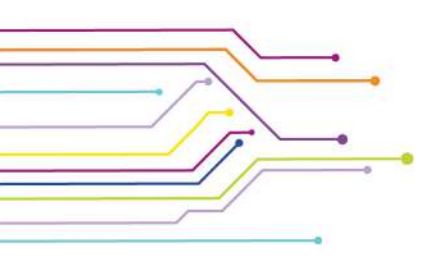

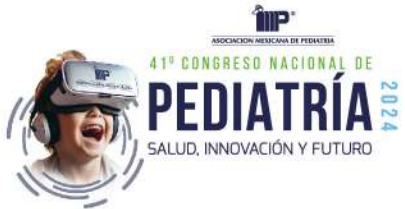

### III. BECA COMPLETA

DA CLIC EN EL BOTÓN "REGISTRARME", NO SE REALIZARÁ NINGÚN COBRO.

2. LA PLAȚAFORMA TE DIREÇCIONARÁ A UNA NUEVA SECCIÓN EN LA QUE SE MOSTRARÁ LA CONFIRMACIÓN DE TU REGISTRO. ASÍ MISMO, TE ENVIARÁ EL CORREO CON LA INFORMACIÓN DE TU REGISTRO Y LA CARTA DE PERMISO.

3. LISTO, YA ERES PARTE DEL CONGRESO.

inte De Pago

| Estwatisch UREL PALAPÖX                                                                                                    |                                     |
|----------------------------------------------------------------------------------------------------|-------------------------------------|
| Yo es partie del                                                                                                    |                                     |
| 41 Congrese Nacional de Pediatría                                                                                                    |                                     |
| La experienza de 20 el 26 Julio de 2004 en World Trade Center, COMA.                                                                                            | 1 archivo adjunto. Analizado por Gm |
| Importanties Le recordances que este código de ingreso delse ner presentado en los misidales<br>de registrio del evento presental en 1977C de 123 el 26 de jaño | PEDIATRIA                           |
| CODIGO DE INGRESO PRESENCIAL EN SITIO                                                                                                    |                                     |
| CNP00357                                                                                                    | Carta_confirmaci_                   |
|                                                                                                    |                                     |
| Sex datos, de unaano son                                                                                                    |                                     |
| Certan usurafia@adiatabas.im                                                                                                    |                                     |
| Contraction #20423                                                                                                    | Responder   Reenviar                |

or Gmail 🕥

NOTA: LAS BECAS YA CUENTAN CON UN IDENTIFICADOR QUE PERMITE A LA PLATAFORMA CONOCER EL TIPO DE ACCESO (VIRTUAL O PRESENCIAL). EN CASO DE HACER USO DE ALGUNA, NO SERÁ POSIBLE SELECCIONAR DE MANERA MANUAL SU TIPO DE ACCESO.

| resencial                                                                                                    |                                                                                                    |
|----------------------------------------------------------------------------------------------------|----------------------------------------------------------------------------------------------------|
| resencial                                                                                                    |                                                                                                    |
| Presencial                                                                                                    |                                                                                                    |
| Virtual                                                                                                    |                                                                                                    |
|                                                                                                    |                                                                                                    |
|                                                                                                    |                                                                                                    |
| Peolictrarme.como *                                                                                                    |                                                                                                    |
| Registratitie como                                                                                                    |                                                                                                    |
| Pediatra                                                                                                    | ~                                                                                                    |
|                                                                                                    |                                                                                                    |
| Pediatra                                                                                                    | 2                                                                                                    |
| Médico General                                                                                                    |                                                                                                    |
| Enfermería                                                                                                    |                                                                                                    |
| 12000 58 307                                                                                                    |                                                                                                    |
| Estudiante                                                                                                    |                                                                                                    |
| Estudiante<br>Residente                                                                                                    |                                                                                                    |
| Estudiante<br>Residente                                                                                                    |                                                                                                    |
| Estudiante<br>Residente                                                                                                    |                                                                                                    |
| Estudiante<br>Residente                                                                                                    | . Ye cell et parte bel<br>41 Construction Nacional des Destatution                                                                                                    |
| Estudiante<br>Residente<br>DIATRÍA: ve ver vere vere vere                                                                                                    | Ya casi et parle sei<br>41 Congroso Nacional de Pediatría                                                                                                    |
| Estudiante<br>Residente<br>DIATRÍA: ve ver vere vere vere<br>Pre Registro Exitoso                                                                                | Ya casi et garte Sel<br>41 Congreso Nacional de Pediatria<br>Para complezar el último paco y sar parte de este evento es necesano inalizar el pago y<br>ender uno capa del volunter e <u>orreposto concenció sel ante</u> como bande a parte cargar                                                                                                    |
| Estudiante<br>Residente<br>EDATRÍA: ••• Vere Verence vere<br>Pre Registro Exitoso<br>THOOLERGISTRO<br>PERSENTAL                                                  | Ve cell es parte tiel<br>41 Congreso Nacional de Pediatría<br>Para constatar el último sasa y ser parte de este svento es recesano realizar el pago y<br>envier una cepie del volume e <u>accesanoscentros de real com</u> o tembréo puede cerger e<br>comprebante disclamente en di saltema faciando cis en el seguente todor.                                                                                                    |
| Estudiante<br>Residente<br>EDIATRÍA: vo. ver. verim ver. ver.<br>Pre Registro Exitoso<br>Info de REGISTRO<br>PRESENCIAL                                          | Va casi es parte Bel<br>41 Congreso Nacional de Pediatría<br>Para completar el últero paso y ser parte de este evento es necesano realizar el pago y<br>envíar una cepe els vouchor a <u>completante contento de env</u> e o tensión puede cargar<br>completante disclamente en el satema taciendo da en el siguente todo.                                                                                                    |
| Estudiante<br>Residente<br>MATRIA: WE WARE WAREN IN WE<br>PRE Registro Exitoso<br>TIDO DE REGISTRO<br>PRESENCIAL<br>Una Vez Realizado Su Pago No Hay Reembohou.  | Va casi es parte del<br>41 Congreso Nacional de Podiatría<br>Para constitutar si ulteno paso y ser parte de este evento es necesano reatizar el opo y<br>envior una cape del volumor e <u>anterespectano tental tental envi</u> , o tentrón puedo cargan<br>compretatante directemente est valatena hacendo de en el siguente tento.                                                                                                    |
| Estudiante<br>Residente<br>MATRIA: ••• ••• ••• ••• •••<br>Pre Registro Exitoso<br>Itro de Registro<br>PRESENCIAL<br>Una Vez Realizado Su Pago No Hay Recembohou. | Vis casi es parte del<br>del Congresso Nacional de Pediatoria<br>Para completar el útimo paso y ser parte de site sverto es necesano inaticar el pago y<br>envir una cape de voudrer <u>e acrespando de una de sub</u> o bentién pardo targe r<br>completante disclamente es visitema hacendo de un el spuerte todos.<br>Congres Contomante<br>Una vez que to compretante sea validado le havense tegar su códojo de confirmación par<br>con el tale electónico para ingresar al evento.                                                                                                    |
| Estudiante<br>Residente<br>MARIA<br>Maria de la constante<br>Pre Registro Exitoso<br>Presencial<br>Una Vez Realizado Su Pago No Ilay Reentodous.                 | Va casi et parte set<br>A 1 Congresso Nacional de Dediatria<br>Mara conspierar el látino paso y ar parte de table venera es nacestano instituir el dago y<br>endre vouder e sagregorazonar diferial car o Juentán supor la dago<br>consectuar el vouder e sagregorazonar diferial car o Juentán supor<br>consectuar el vouder e sagregorazonar diferial car o Juentán supor<br>consectuar el vouder e sagregorazonar diferial car o dago el e confermación para<br>consectuar en el consectuar de supor<br>consectuar en el consectuar de supor<br>consectuar en                                                                                                    |
| Estudiante<br>Residente                                                                                                    | Va casi et parle del<br>11 Congresso Nacional de Pediatria<br>Para constanta di lomo asso y ast parle del de sitte vendo es researanos nations el dapos y<br>endre una cenia del vocume e accomptomotorendi entre del parle de la della della de                                                                                                    |
| Estudiante<br>Residente                                                                                                    | The case is a partie def<br>def Congresso Naccional de Pediatria<br>Para constantes dimon passo y ser parté de sates ventos ser necession i satacar el dipopo y<br>el de la dimon passo y ser parté de sates ventos de sates ante la dipopo y<br>el de la dimon passo y ser parté de sates ventos de la dipopo y<br>el de la dimon passo y ser parté de sates ante dipopo y<br>el de la dimon passo y ser parté de sates ante dipopo y<br>el de la dimon passo y ser parté de la dipopo y<br>el de la dimon passo y ser parté de la dipopo y<br>el de la dimon passo y ser parté de la dipopo y<br>el de la dimon passo y ser parté de la dipopo y<br>el de la dimon passo y ser parté de la dipopo y<br>el de la dimon passo y ser parté de la dipopo y<br>el de la dimon passo y ser parté de la dipopo y<br>el dipopo y<br>el d |
| <section-header>Estudiante<br/>Residente</section-header>                                                                                                    | The case is a partie def<br>def Congresso Naccional de Pediatria<br>Para construiente dimo assos y are partie de estas evento se nacciano staticar el opogo y<br>estar una capite del columna para y a partie de estas evento se nacciano tentacian el opogo<br>de estar una capite del columna facciando del esta e una reguerate tendore.<br><b>Casgar Constitutaviar</b><br>Una vez que su camportantes una valadada le havemas legar su odolgo de confirmación para<br>con el balo electrónico para ingresar al evento.<br><u>Estar el columna constitutaviar para legar su odolgo de confirmación para</u><br>per esta de electrónico para ingresar al evento.<br><u>Estar el columna constitutaviar para legar su odolgo de confirmación para</u><br>per estar de electrónico para ingresar al evento.                                                                                                    |

5

CO

# FORMULARIO DE REGISTRO RESIDENTES

A) SELECCIONA EL TIPO DE ACCESO QUE NECESITAS AL EVENTO (PRESENCIAL O VIRTUAL).

**B)** SELECCIONA EL TIPO DE USUARIO AL QUE CORRESPONDES.

C) LLENA EL RESTO DEL FORMULARIO CON TUS DATOS PERSONALES. TODOS LOS CAMPOS SON DE CARÁCTER OBLIGATORIO. EN CASO DE NO COLOCAR ALGUNO EL SISTEMA NO TE PERMITIRÁ CONTINUAR CON TU PROCESO DE REGISTRO. ES IMPORTANTE VERIFICAR EL CORREO CON EL QUE DESEAS INSCRIBIRTE, ASÍ COMO LA CONTRASEÑA QUE ELIJAS.

### **DJ** TIPO DE PAGO

I.TRANSFERENCIA O DEPOSITO PARA MEDIA BECA O PAGO COMPLETO

1. SELECCIONA LA OPCIÓN EN EL ÚLTIMO APARTADO DEL FORMULARIO, VERIFICA EL MONTO Y FINALIZA CON LA OPCIÓN "REGISTRARME"

2. LA PLATAFORMA TE DIRECCIONARÁ A UNA NUEVA SECCIÓN EN LA QUE SE MOSTRARÁN LOS DATOS DE PAGO. ASÍ MISMO TE ENVIARÁ UN CORREO CON EL ENLACE PARA LA CARGA DE TU COMPROBANTE.

**3.** CARGA EL COMPROBANTE DE PAGO A TRAVÉS DEL ENLACE QUE SE ENVIÓ A TU CORREO. EL ENLACE COMPARTIDO SOLO APLICARÁ PARA EL CORREO REGISTRADO YA QUE CONTIENE UN IDENTIFICADOR PERSONAL POR LO QUE NO SERÁ POSIBLE COMPARTIRLO CON OTROS USUARIOS.

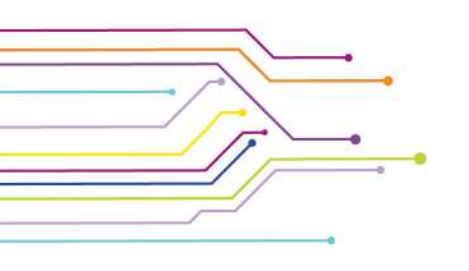

41 Congrose Nacio

Sits dates in unanto seri

Datos de pago lerencia/Depósito

ILLIREL FALAFOR

Certan upperstanding

Cantracella 123123

Ya es siatte del 41 Congrese Nacional de Pediatría

CNP00357

Cantracella 123123

pe del 23 el 25 Julio de 2028 en Wontil Trada Carder, COM

CODIGO DE INGRESO PRESENCIAL EN SITIO CNP00357

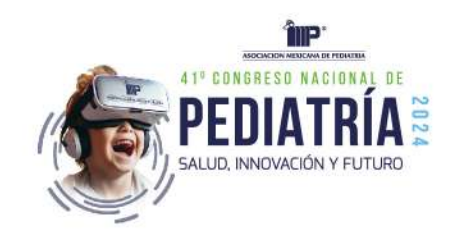

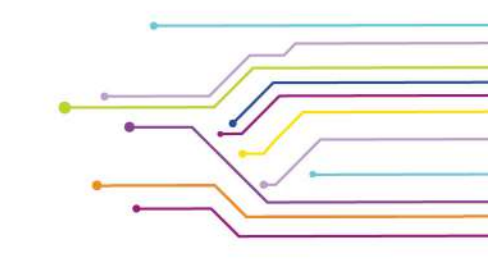

**4.** TU PAGO SERÁ VERIFICADO POR EL PERSONAL DEL EVENTO Y TE ENVIARÁN UN CORREO FINAL CON TU REGISTRO ACTIVO ADEMÁS DE LA CARTA DE PERMISO PROPORCIONADA POR LA ASOCIACIÓN.

5. LISTO, YA ERES PARTE DEL CONGRESO.

# II.TARJETA BANCARIA PARA MEDIA BECA O PAGO COMPLETO

SELECCIONA LA OPCIÓN EN EL ÚLTIMO APARTADO DEL FORMULARIO.

VERIFICA EL MONTO Y COLOCA TUS DATOS BANCARIOS.

3. FINALIZA CON LA OPCIÓN "REGISTRARME". QUE SE ACTIVARÁ UNA VF7 VALIDADO TUS DATOS BANCABIOS.

4. LA PLATAFORMA TE DIRECCIONARÁ A UNA NUEVA SECCIÓN EN LA QUE SE MOSTRARÁ LA CONFIRMACIÓN DE TU REGISTRO. ASÍ MISMO, TE ENVIARÁ EL CORREO CON LA INFORMACIÓN DE TU REGISTRO Y LA CARTA DE PERMISO.

**5.** LISTO, YA ERES PARTE DEL CONGRESO.

# **III. BECA COMPLETA**

1. DA CLIC EN EL BOTÓN "REGISTRARME". NO SE REALIZARÁ NINGÚN COBRO.

2. LA PLATAFORMA TE DIRECCIONARÁ A UNA NUEVA SECCIÓN EN LA QUE SE MOSTRARÁ LA CONFIRMACIÓN DE TU REGISTRO. ASÍ MISMO, TE ENVIARÁ EL CORREO CON LA INFORMACIÓN DE TU REGISTRO Y LA CARTA DE PERMISO.

**3.** LISTO, YA ERES PARTE DEL CONGRESO.

### NOTA: LAS BECAS YA CUENTAN CON UN IDENTIFICADOR QUE PERMITE A LA PLATAFORMA CONOCER EL TIPO DE ACCESO (VIRTUAL O PRESENCIAL). EN CASO DE HACER USO DE ALGUNA, NO SERÁ POSIBLE SELECCIONAR DE MANERA MANUAL SU TIPO DE ACCESO.

Tarieta de Crédito/Débito MM/AA CVC Total a pagar: \$4,500.00 MXN HDD DE ST Ya es platto del Al Connese Nacional de Pediatria 1 archivo adjunto- Analizado por Gmail (7) en World Trade Denter, DI er Le recordanset que este cóclipo de ingreso avise I del evento presental en WTC del 23 el 26 de julio. PEDIATRÍA CODIGO DE INGRESO PRESENCIAL EN SITIO CNP00357 Carta\_confirmaci\_ Cartan updata da ca ta ta Responder A Reenviar Cantracella 123123

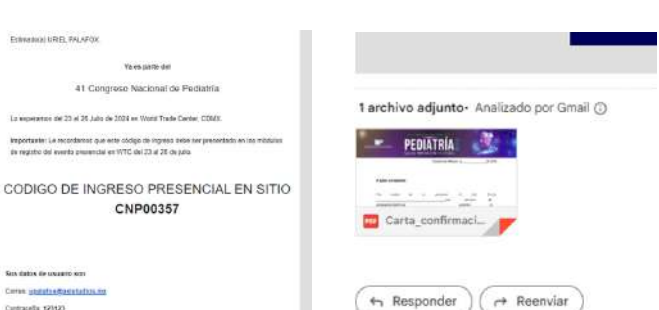

1 archivo adjunto- Analizado por Gmail ()

A Reenviar

PEDIATRIA

Carta\_confirmaci\_

+ Responder

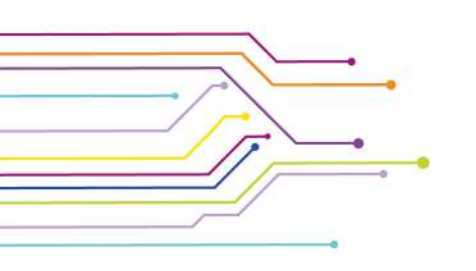

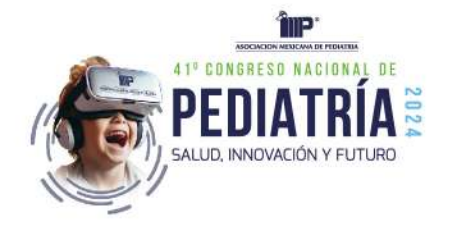

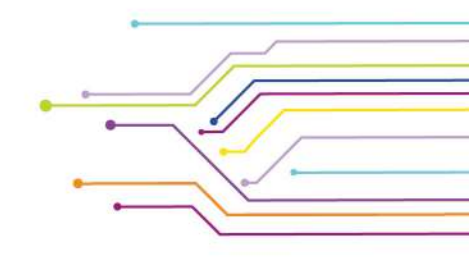

# E) CARGA DE DOCUMENTACIÓN DE RESIDENTE

I. LA PLATAFORMA TE REDIRECCIONARÁ A UNA NUEVA SECCIÓN EN LA QUE PODRÁS CARGAR TU CREDENCIAL DE RESIDENCIA, ASÍ MISMO, TE ENVIARÁ POR CORREO EL ENLACE EN DÓNDE PODRÁS CARGAR EL DOCUMENTO QUE AVALE TU RESIDENCIA.

II. CARGA DE DOCUMENTO A TRAVÉS DEL ENLACE QUE SE ENVIÓ A TU CORREO, EL ENLACE COMPARTIDO SOLO APLICARÁ PARA EL CORREO REGISTRADO YA QUE CONTIENE UN IDENTIFICADOR PERSONAL POR LO QUE NO SERÁ POSIBLE COMPARTIRLO CON OTROS USUARIOS. ESTIMADO(8) URIEL PALAFUX.

#### Ya casi es parte del

41 Congreso Nacional de Pediatría

Para completar el último paso y ser parte de este evento es necesario realizar la carga de su credencial de residente / constancia de enseñanza directamente en el sistema haciendo clic en el siguiente botón.

Si ya cargó su credencial, omita este paso

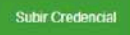

Una vez que su credencial sea validado le haremos llegar un correo de confirmación junto con el folio electrónico para ingresar al evento.

Sus datos de usuario son

Correo: upalafox@axistudios.mx

Contraseña: 123123

Sube Aquí Tu Credencial De Residente / Constancia De Enseñanza Sólo se permite subir imágenes

Seleccionar archivo Sin archivos seleccionados

Enviar

III. TU INFORMACIÓN SERÁ REVISADA Y APROBADA POR EL PERSONAL DEL CONGRESO. IV. LISTO, YA ERES PARTE DEL CONGRESO.